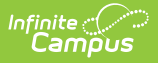

## **Section Student Detail (Tennessee)**

Last Modified on 06/25/2025 8:24 am CDT

## Add Section Student Detail Records

Tool Search: Section Student Detail

The Section Student Detail tool allows districts to collect section data unrelated to scheduling on a student-by-student basis.

Overlapping records are not allowed. A message displays when the selected students have existing records that cannot be modified.

See the core <u>Section Student Detail</u> article for additional information.

| earch Students    |                                   | Display Record                                                   | Is                    |                        |                  |                               |                                  |     |
|-------------------|-----------------------------------|------------------------------------------------------------------|-----------------------|------------------------|------------------|-------------------------------|----------------------------------|-----|
| Minimum 3 ch      | aracters required                 | Q Previous A                                                     | Active Future         |                        |                  |                               |                                  |     |
| Bhakta, Arjun ((  | 09) #055460071                    |                                                                  |                       |                        |                  |                               |                                  |     |
| Start Date        | End Date                          | P3/P4 Classifications:<br>B: Fee Based P3, P4                    | Remove Pts:<br>Yes    | QA Box 1:<br>No        |                  | QA Drop List:                 | QA Text 1:                       | >   |
| Cutter, Christop  | oher (09) #035460003              |                                                                  |                       |                        |                  |                               |                                  |     |
| Start Date        | End Date                          | P3/P4 Classifications:<br>B: Fee Based P3, P4,E: Head St         | tart Funded P3, P4    | Remove Pts:<br>No      | QA Box 1:<br>No  | QA Drop List:                 | QA Text 1:                       | >   |
| Hauchser, Lian    | (09) #116064                      |                                                                  |                       |                        |                  |                               |                                  |     |
| Start Date        | End Date                          | P3/P4 Classifications:<br>B: Fee Based P3, P4,E: Head Start Fund | led P3, P4,F: Locally | y Funded P3, P4 Ye     | emove Pts:<br>ES | QA Box 1: QA D<br>No          | Prop List: QA Text 1:            | >   |
| Heimfarth, Darr   | ren (09) #116418                  |                                                                  |                       |                        |                  |                               |                                  |     |
| Start Date En     | d Date P3/P4 Class<br>B: Fee Base | <b>ifications:</b><br>ed P3, P4,E: Head Start Funded P3, P4,I    | F: Locally Funded P   | 3, P4,O: Lottery Fund  | ed, P4 Only      | Remove Pts: QA Box 1<br>No No | QA Drop List: QA Text            | : > |
| Helder, Moira (0  | 09) #116508                       |                                                                  |                       |                        |                  |                               |                                  |     |
| Start Date E      | End Date P3/P4 Cla<br>B: Fee B    | assifications:<br>ased P3, P4,E: Head Start Funded P3, F         | P4,F: Locally Funded  | d P3, P4,O: Lottery Fu | inded, P4 Onl    | y,PDG01: PDG Expansio         | Remove Pts: QA Box 1<br>n Yes No | :   |
| QA Drop List:     |                                   |                                                                  | C                     | QA Text 1:             |                  |                               |                                  | >   |
| Hettler, Ivy (09) | #117003                           |                                                                  |                       |                        |                  |                               |                                  |     |
| Start Date        | End Date                          | P3/P4 Classifications:<br>R: Fee Rased P3, P4 F: Head Start Fun  | ded P3 P4 E-1 ocal    | lv Funded P3_P4 O· I   | otterv Funde     | d PA Only PDG01+ PDG I        | Evnancion PDG02- VPK Gr          | ant |

## **Add Section Student Detail Records**

| ction Student Detail 🚖                 |                                |                            | Scheduling & Courses > Courses > Section Student Det |  |  |
|----------------------------------------|--------------------------------|----------------------------|------------------------------------------------------|--|--|
| 00-1 Integrated Math I Teacher: Lifell | earn, Kelvin                   |                            | Related Tools                                        |  |  |
| New Section Student De                 | tail                           |                            |                                                      |  |  |
| Mi Overlapping records are not allo    | wed. Previous open records wil | be ended.                  |                                                      |  |  |
| Student(s) *                           |                                |                            |                                                      |  |  |
| Cr Student is required                 |                                |                            |                                                      |  |  |
| Start Date                             |                                | End Date<br>month/day/year |                                                      |  |  |
| State Reporting Fields                 |                                |                            |                                                      |  |  |
| H At least 1 State Reporting Field     | must be populated.             |                            |                                                      |  |  |
| Select all that apply                  |                                | Remove Pts:                |                                                      |  |  |
| s<br>District Fields                   |                                |                            |                                                      |  |  |
| H Save Cancel                          |                                |                            |                                                      |  |  |

- 1. Select the **New** button. The Section Student Detail side panel displays.
- Select a student from the Student(s) field. Multiple students may be selected.
  Note: Overlapping records are not allowed. Records currently existing for the selected student that have no End Date and a Start Date that is before the new Start date are auto-ended.
- 3. Enter the appropriate data for the selected student. At least one state reporting field must be populated to save the record.
- 4. Click Save.

Camous

**Note:** The Batch Fill option can be used to add a record for ALL students in the section who do not already have a record.